## <u>Ticket Turnover – Ticket Donation Guide</u>

Please note that the Ticket Turnover ticket donation feature is only available on the Broncos Account manager website, **NOT** on the mobile app.

1. Sign in to your account at <a href="https://am.ticketmaster.com/broncos/">https://am.ticketmaster.com/broncos/</a>.

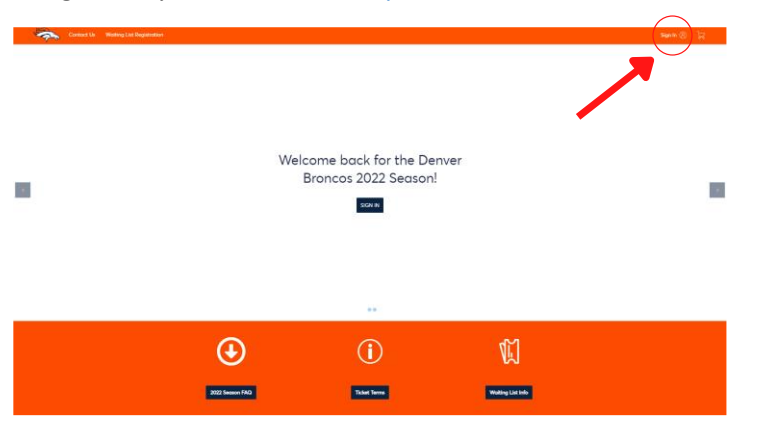

2. Select My Events.

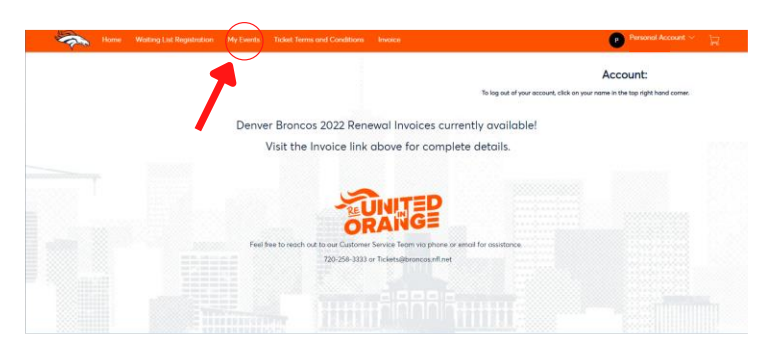

3. Click **Select Event** on the game for the tickets you are looking to donate.

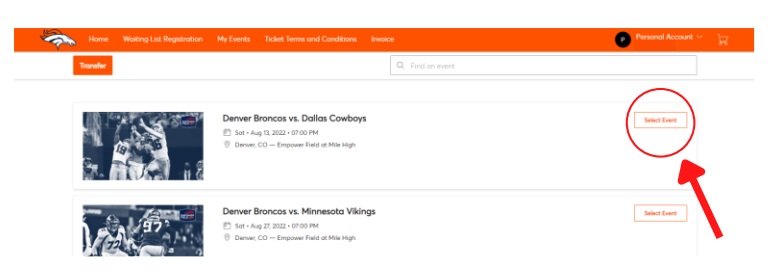

4. Select More.

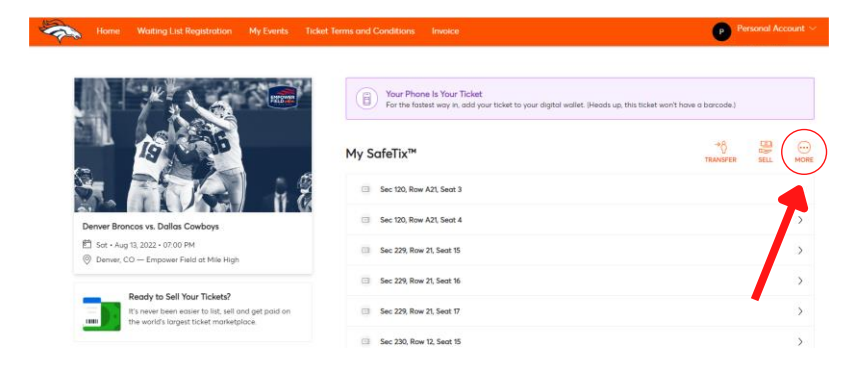

5. Click **Donate**, then select the check box(es) of the tickets you want to donate.

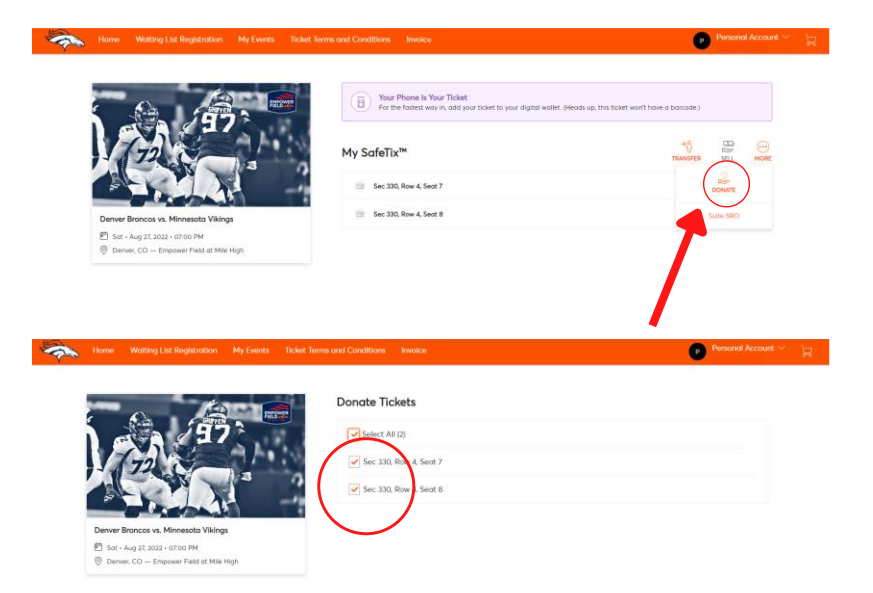

6. Select Denver Broncos Charities, then select Confirm.

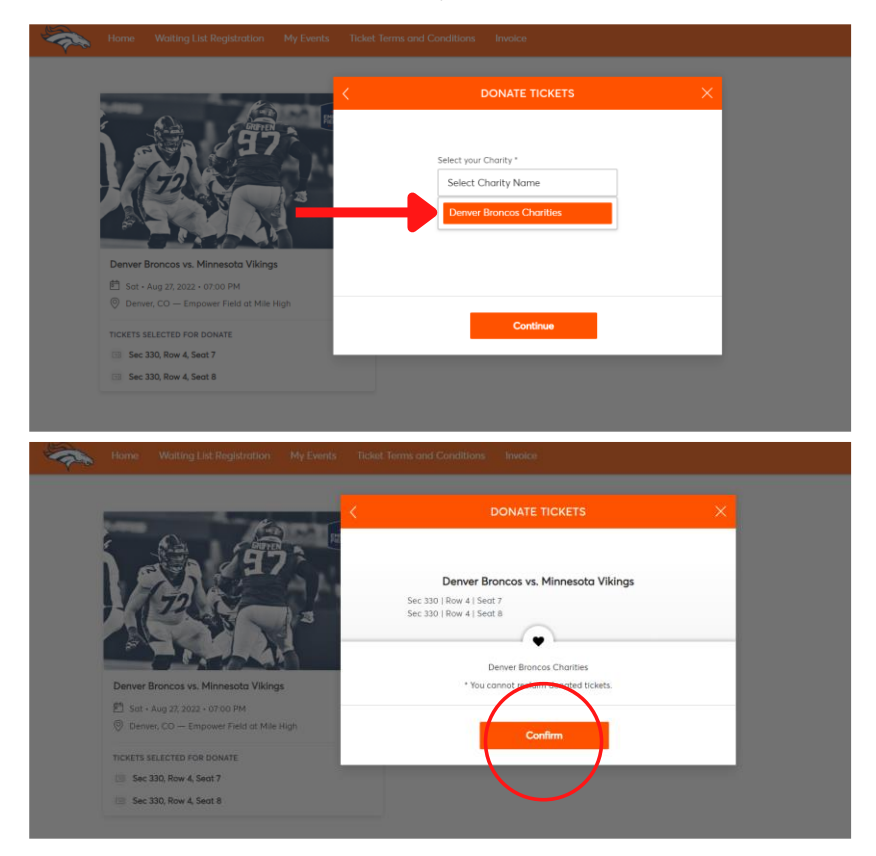

7. To confirm, your tickets should say **Donated** below.

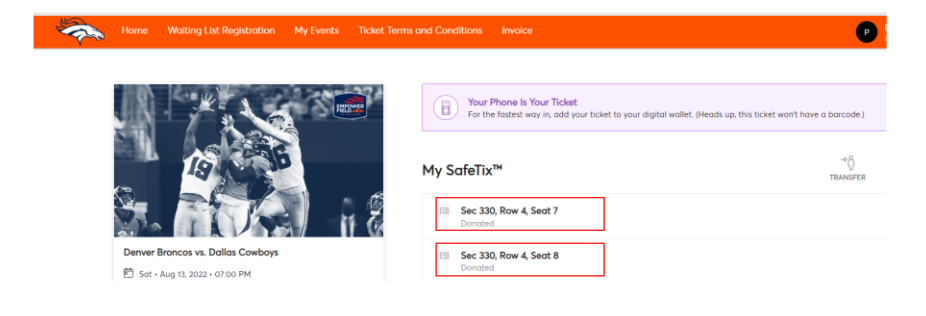